## Set Text Searchable PDF Preferences

The user may update their preference for using the e-filing application to convert PDFs to text searchable documents at any time.

## **View the User Preferences Screen**

Click **Settings** from the Main Menu at the top.

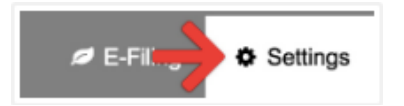

Then select User Preferences from the Left Menu.

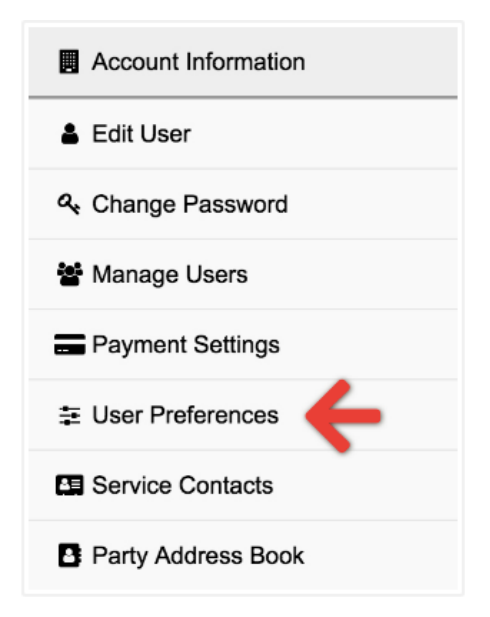

## **User Preferences Overview**

The **User Preferences** screen is comprised of an Application Defaults panel and an Odyssey eFile User Preferences panel. Scroll down to **Convert to Text-Searchable PDF?** (*Letter A*) to view current *Text Searchable* settings.

## **A: Text Searchable Preferences**

The user may select whether or not to let the e-filing application auto-convert uploaded image files/PDF to text searchable PDFs.

In the **Convert to Text-Searchable PDF?** drop down, choose between the following, and then click the **Save** button.

- Yes, auto-convert to text searchable
- Ask upon uploading document
- No, do not auto-convert

\*Note: The user preference is set to Ask upon uploading document by default.